## Kierunek: **ETI** Przedmiot: P**rogramowanie w środowisku RAD - Delphi** Rok **III** Semestr 5

## Ćwiczenie 3 - Program z wykorzystaniem menu

- 1. Uruchom Windows, a następnie Delphi.
- 2. Opracuj aplikację realizującą tablicowanie wybranej funkcji (sin(x), cos(x), exp(x)) w przedziale <A, B> z krokiem H. Program powinien umożliwiać wybór funkcji z menu oraz ustalać wartości A, B i H. Wyświetlanie wartości funkcji Y powinno być realizowane po użyciu operacji *Dalej* i *Wstecz*. Operacja *Dalej* powoduje wyświetlenie wartości funkcji w kolejnym punkcie tablicowania, natomiast *Wstecz* w punkcie poprzednim. W obu przypadkach modyfikowana jest jednocześnie wartość X (zwiększanie i zmniejszanie o krok H). W przypadku przekroczenia zakresu X przyjmuje wartości skrajne. Wybór tablicowanej funkcji następuje z menu opcja *Funkcje*. Wybór operacji *Dalej* lub *Wstecz* z menu (opcja *Obliczenia*) lub z menu podręcznego lub za pomocą przycisków. Proponowaną postać ekranu przedstawia poniższy rysunek:

| 💋 Tablio        | cowanie fu         | nkcji          |     |     |                                 | I × |
|-----------------|--------------------|----------------|-----|-----|---------------------------------|-----|
| <u>F</u> unkcje | <u>O</u> bliczenia | <u>K</u> oniec |     |     |                                 |     |
| <b></b>         | ¥                  |                |     |     |                                 |     |
|                 | A 🚺                |                |     | B 1 |                                 |     |
|                 |                    | н              | 0.1 |     |                                 |     |
|                 | ×                  | 0,1            |     |     | <u>D</u> alej<br><u>W</u> stecz |     |
|                 | Y                  | 0,0998         | 3   |     |                                 |     |
| Tablicowa       | ina funkcja: (     | SIN            |     |     |                                 | 1.  |

Redakcja menu głównego aplikacji odbywa się w następujących krokach:

- ściągnięcie komponentu MainMenu z palety Standard,
- uruchomienie edytora menu (**Menu Designer**) poprzez dwukrotne kliknięcie na ikonę komponentu **MainMenu**
- wyedytowanie opcji menu,
- podłączenie odpowiednich metod obsługi opcji (zdarzenia **OnClick** dla MenuItems).
- 3. Popraw program poprzez dodanie nowych elementów:
  - wykorzystaj własność **Checked** elementu **MenuItem** do zaznaczania włączników ("fajek"),
  - dodaj menu podręczne dla obsługi operacji "Dalej" i "Wstecz": wstaw komponent **PopupMenu**; wyedytuj opcje; ustaw własność **PopupMenu** formatki,
  - dodaj na dole okienka pasek stanu; wyświetlaj w nim informacje o ustawionej funkcji,
  - dodaj listwę narzędziową zawierającą przyciski do aktywowania najważniejszych

## opcji programu. Wykorzystaj komponenty **Panel** i **SpeedButton.** ZADANIE DOMOWE

Napisz program tablicowania wybranej funkcji (sin(x), cos(x), exp(x)) w przedziale <A, B> z krokiem H. Program powinien prezentować wyniki tablicowania po naciśnięciu przycisku Oblicz w postaci jak na rysunku:

| 🍞 Tablicowanie funkcji 2 |                                   |                    |   |  |  |  |
|--------------------------|-----------------------------------|--------------------|---|--|--|--|
| Wybór funkcji            | C Cosinus                         | C Wykładnicza      |   |  |  |  |
| A= 0                     | Ba                                | _  1               |   |  |  |  |
|                          | H= 0.1<br>Tabela wyników tablicow | ania funkcji       |   |  |  |  |
| Oblicz                   | 0                                 |                    | Ū |  |  |  |
|                          | 0,1                               | 0,0998334166468282 | - |  |  |  |
|                          | 0,2                               | 0,130003300733001  | - |  |  |  |
|                          | 0,4                               | 0,38941834230865   | - |  |  |  |
|                          | 0,5                               | 0,479425538604203  | ~ |  |  |  |
|                          | ,                                 |                    |   |  |  |  |

Dla wyboru tablicowanej funkcji zastosuj komponent RadioGroup:

| Caption:   | Wybór funkcji |
|------------|---------------|
| Columns:   | 3             |
| Items:     | Sinus         |
|            | Cosinus       |
|            | Wykładnicza   |
| ItemIndex: | 0             |

Wyniki tablicowania wyświetlaj w komponencie StringGrid:

ColCount: 2 RowCount: 20 FixedCols: 0 FixedRows: 1 Options/ goRowSelect: True DefaultRowHeight: 20

Tytuły rubryk tabeli wynikowej zapełniaj w metodzie obsługi zdarzenia OnShow formatki. Zastosuj kod:

procedure TForm1.FormShow(Sender: TObject); begin StringGrid1.Cells[0, 0]:='X'; StringGrid1.Cells[0, 0]:="F(X)'; end;